Submitting an Interlibrary Loan Request in ILLiad when the request link is not in the library's catalog.

If there is not a request link for the item you want. You can directly enter your request in ILLiad following these directions.

- 1. Access ILLiad from the library's home page or from this direct link https://dewey.bradley.edu/illiad/
- 2. Log in using your BUnetID

If this is your first-time logging into ILLiad, you will be prompted to complete the "Change Personal Information" form. Make sure that all fields marked with a red asterisk are complete and correct.

3. Select the type of item you are requesting under "New Request"

| Longff to the                                                                                                    | Outstanding Request | ts   |       |        |        | Subscribe to Alerts Feed |
|----------------------------------------------------------------------------------------------------|---------------------|------|-------|--------|--------|--------------------------|
| Main Menu                                                                                                    | Transaction         | Type | Title | Author | Status |                          |
| New Request                                                                                                    | No Requests         |      |       |        |        | No Alerts                |
| Book Chapter     Conference Paper     Thesis     Other                                                                                                    |                     |      |       |        |        |                          |
|                                                                                                    |                     |      |       |        |        |                          |
| View                                                                                                    |                     |      |       |        |        |                          |
| View  • Outstanding Requests • Electronically Received Articles                                                                                                    |                     |      |       |        |        |                          |
| View<br>• Outstanding Requests<br>• Electronically<br>Received Articles<br>• Checked Out Items<br>• Cancelled Requests<br>• History Requests                                               |                     |      |       |        |        |                          |
| View<br>• Outstanding Requests<br>• Electronically<br>Received Articles<br>• Checked Out Items<br>• Cancelled Requests<br>• History Requests<br>• All Requests<br>• Notifications          |                     |      |       |        |        |                          |
| View<br>• Outstanding Requests<br>• Electronically<br>Received Articles<br>• Checked Out liems<br>• Cancelled Requests<br>• History Requests<br>• All Requests<br>• Notifications<br>Tools |                     |      |       |        |        |                          |

4. Complete the online form with all the information about the item you have.

| Logoff mnielsenott                                                      | Article Request                                                                                                    | * Indicates required fi |
|-------------------------------------------------------------------------|----------------------------------------------------------------------------------------------------|-------------------------|
| Main Menu                                                               | Enter information below and press the Submit Request button to send.                                                                        |                         |
| New Request     Article     Book                                        | Describe the item you want                                                                                                    |                         |
| Book Chapter     Conference Paper     Thesis                            | *Title of Journal, Magazine, or Newspaper<br>Please do not abbreviate unless your citation is abbreviated                                   |                         |
| + Other                                                                 | Volume Number                                                                                                    |                         |
| View     Outstanding Requests     Electronically     Descrived Articles | Issue Number                                                                                                    |                         |
|                                                                         | Month                                                                                                    |                         |
| Checked Out Items     Cancelled Requests                                | *Year                                                                                                    |                         |
| History Requests                                                        | *Page number(s)                                                                                                    |                         |
| All Requests     Notifications                                          | ISSN/ISBN (International Standard Serial/Book                                                                                               |                         |
| Tools                                                                   | Number) If given will speed request processing                                                                                              |                         |
| Information                                                             | OCLC or Docline UI Number                                                                                                    |                         |
| About ILLiad                                                            | Article Author                                                                                                    |                         |
|                                                                         | *Article Title                                                                                                    |                         |
|                                                                         | *Not Wanted After Date<br>(MMDD0YYYY)                                                                                                    | 06/25/2023              |
|                                                                         | Will you accept the item in a language other than<br>English?<br>If we seed acceptable languages in the poles field.                        | No                      |
|                                                                         | Notes<br>Put any information here that may help us find the item, as well as any other pertinent information.                               |                         |
|                                                                         | Where did you learn about this item?                                                                                                    |                         |
|                                                                         | Where did you find this item cited?<br>Examples are Dissertation Abstracts. Dialog (specify which database), or a specific journal or book. |                         |
| online form.                                                            |                                                                                                    |                         |
|                                                                         |                                                                                                    |                         |

## 5. Submit the online form

| Where did you learn about this item?                                                                                                    |                                                        |
|----------------------------------------------------------------------------------------------------|--------------------------------------------------------|
| Where did you find this item cited?<br>Examples are Dissertation Abstracts, Dialog (specify which database), or a specific journal or book. |                                                        |
| Date of the work that cited the item.                                                                                                    |                                                        |
| Volume number of the work that cited the item.                                                                                              |                                                        |
| Pages where the item is cited.                                                                                                    |                                                        |
|                                                                                                    | Submit Request Clear Form Cancel - Return to Main Menu |
|                                                                                                    |                                                        |
| Ionvrinht @ 2021 Atlas Systems. Inc. All Rinhts Reserved                                                                                    |                                                        |

6. When your item is available (usually in a few days). You will get an email prompting you to access the item in ILLiad. Access and log in to ILLiad. Then click on "Electronically Received Articles"

| Choose an option from the c                                                               | LEY Unive                                                                | rsity ILLiad | d-Interlibr  | ary Loan at | Cullom-Davis |                          |
|-------------------------------------------------------------------------------------------|--------------------------------------------------------------------------|--------------|--------------|-------------|--------------|--------------------------|
|                                                                                           |                                                                          |              |              |             |              |                          |
| Logoff multilenette                                                                       | Outstanding Reques                                                       | its -        | <b>T</b> 141 |             |              | Subscribe to Alerts Feed |
| Main Menu                                                                                 | Iransaction                                                              | Type         | litte        | Author      | Status       | No Alerts                |
| New Request                                                                               | No requests<br>Copyright © 2021 Atlas Systems, Inc. All Rights Reserved. |              |              |             |              |                          |
| <ul> <li>Book Chapter</li> <li>Conference Paper</li> <li>Thesis</li> <li>Other</li> </ul> |                                                                          |              |              |             |              |                          |
| liew                                                                                      |                                                                          |              |              |             |              |                          |
| Outstanding Requests<br>Electronically<br>Received Articles                               |                                                                          |              |              |             |              |                          |
| Checked Out Items<br>Cancelled Requests                                                   |                                                                          |              |              |             |              |                          |
| History Requests<br>All Requests                                                          |                                                                          |              |              |             |              |                          |
| Noutications                                                                              |                                                                          |              |              |             |              |                          |
| ools                                                                                      |                                                                          |              |              |             |              |                          |
| Change User<br>Information                                                                |                                                                          |              |              |             |              |                          |
|                                                                                           |                                                                          |              |              |             |              |                          |

7. Click on the "View" link next to the PDF symbol. The PDF will open. Print and/or download and save the file. The file is only available for 30 days in ILLIad before is it deleted from the system.

| Electronically Received Articles |        |              |                                                                                |  |  |
|----------------------------------|--------|--------------|--------------------------------------------------------------------------------|--|--|
| Transaction                      | View   | Size         | litle                                                                          |  |  |
| 103823                           | 🔁 View | 1.19<br>MB   | Research in sports medicine.: The er<br>fatigued quadriceps muscles in athle   |  |  |
| 103824                           | 🔁 View | 562.05<br>KB | Journal of sports medicine and physi<br>physical fitness indices in non-injure |  |  |
| 103916                           | 🔂 View | 319.92<br>KB | Research in autism spectrum disorde<br>interaction behaviors and aquatic sk    |  |  |

Contact the library if you have any questions or run into any issues using this platform. You can email send an email to reference@bradley.edu or give us a call at (309) 677-3502.